## **Disabling Popup Blocking Microsoft Edge**

Why? If popup blocking is enabled, the online learning course will simply not open and run.

- 1. Click on the ... in the upper right hand corner. Choose "Settings" from the menu.
- 2. Scroll down and click on the "View advanced settings" button.
- 3. Make sure the "Block pop-ups" option is set to "Off"

| - × v                    |                                                                  |                                             |
|--------------------------|------------------------------------------------------------------|---------------------------------------------|
|                          | Tavonies settings                                                | <ul> <li>Advanced settings</li> </ul>       |
| leuu uin deuu            | View favorites settings                                          | Show the home button                        |
| ew window                | Clear browsing data                                              | On On                                       |
| w InPrivate window       | Choose what to clear                                             | file:///C:/Users/Owner/Documents/dashboard. |
| 00m — 100% +             | Sync your contant                                                | Save                                        |
| t media to device        | See your favorites and reading list across your Windows devices. | Block pop-ups                               |
| d on page                | Sync On                                                          | Off Off                                     |
| t                        | Pooding                                                          | On On                                       |
| this page to Start       | Reading view style                                               | <b>—</b>                                    |
| Developer Tools          | Default                                                          |                                             |
| n with Internet Explorer | Reading view font size                                           |                                             |
| nd feedback              |                                                                  |                                             |
| ettings 💫                | Advanced settings View advanced settings                         |                                             |

⊣⊐